## D-m@x : FAQ

### Comment imprimer des dossiers vierges ?

- D-m@x > Utilitaire > Impression de documents vierges
- Double-cliquer sur le document que l'on veut imprimer
- Cliquer sur le bouton "Imprimer" (en haut à gauche), puis cliquer sur OK

### Comment encoder une observation globale ?

- D-m@x > Patient > (choisir le patient) > Onglet [Dossier infirmier]
- Cliquer sur le bouton "Ajout d'un document" (le bouton en haut à droite avec une croix verte)
- Double-cliquer sur le document "Observation globale"
- Remplir les onglets de 1 à 5
- Dans l'onglet [6 Paramètres]
  - o Compléter la date de début
  - o Compléter la date de fin (ou cocher "Infini")
- Cliquer sur le bouton "Enregistrer" (le bouton avec un V en vert)

### Comment encoder une fiche de soins de plaie(s) ?

- D-m@x > Patient > (choisir le patient) > Onglet [Dossier infirmier]
- Cliquer sur le bouton "Ajout d'un document" (le bouton en haut à droite avec une croix verte)
- Double-cliquer sur le document "Fiche de soins de plaie(s)"
- Remplir les onglets de 1 à 6
- Dans l'onglet [7 Paramètres]
  - o Compléter la "Date début"
  - o Compléter la "Date fin"
  - Compléter le "Titre du document" *Exemple : Fiche de soins de plaie(s) au genou droit*
- Cliquer sur le bouton "Enregistrer" (le bouton avec un V en vert)

# Comment imprimer le dossier d'un patient (Observation globale, Fiche de soins de plaies, ...) ?

- D-m@x > Patient > (choisir le patient) > Onglet [Dossier infirmier]
- Double-cliquer sur le dossier que l'on souhaite imprimer
- Cliquer sur le bouton "Imprimer"

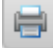

Cliquer sur le bouton "Imprimer" (en haut à gauche), puis cliquer sur OK

### Comment imprimer la feuille de route personnalisée ?

- D-m@x > Utilitaire > Feuille de route personnalisée
- Choisir :
  - o Le prestataire
  - o Les dates (si différent de la date du jour)
  - o Les options d'affichages et de couleurs
- Cocher "Impression directe à l'imprimante"
- Cliquer sur le bouton "Imprimer"

### Comment encoder les observations journalières d'un patient ?

- D-m@x > Patient > (choisir le patient) > Onglet [Observations]
- Remplir les observations et paramètres (double-cliquer dans la zone)

#### Pour activer la prise de paramètres :

- D-m@x > Patient > (choisir le patient) > Onglet [Propriétés]
- Cocher les surveillances
- Cliquer sur "Enregistrer"
- Ne pas oublier de cliquer sur le bouton "Enregistrer"
  Enregistrer

### Comment encoder les observations de tous les patients d'une journée précise ?

- D-m@x > Journée > Onglet [Observations]
- Choisir dans le calendrier, la journée concernée (le grand calendrier en haut à gauche)
- Remplir les observations et paramètres (double-cliquer dans la zone)
- Ne pas oublier de cliquer sur le bouton "Enregistrer"
  Enregistrer